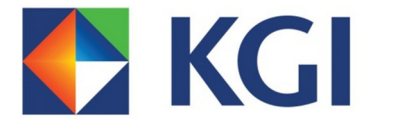

china Development Financial

## KGI MetaTrader 4

## Mobile Platform

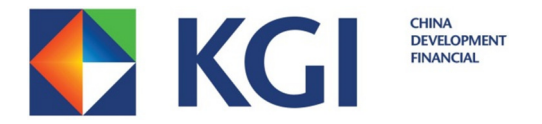

## Set Up KGI MT4 Mobile Platform:

- 1) To start trading on mobile device, download MetaTrader 4 from ITunes (iPhone users) or Play Store (android users)
- 2) Once logged into ITunes/Play Store, search for [Meta Trader 4] to download the App

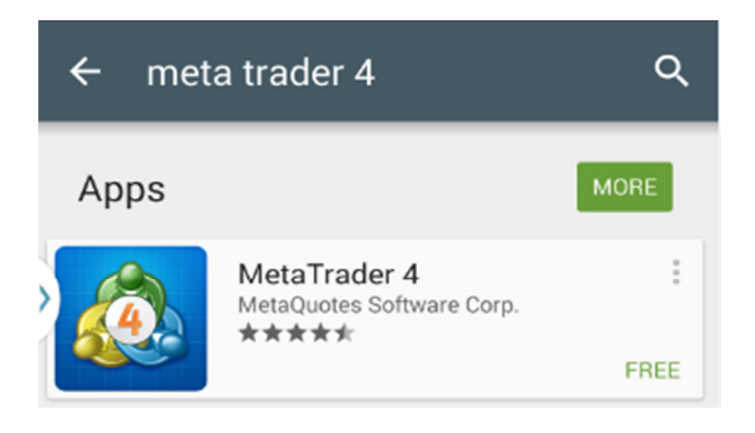

3) After installation, run the application by tapping the icon

![](_page_1_Picture_6.jpeg)

![](_page_2_Picture_0.jpeg)

- 4) During the first start of the application you will be offered the following options:
  - Start without registration
  - Open a personal demo account
  - Login to an existing account

→ Select the [Open a personal demo account] option

| < 💩 New Account                                                                                    |
|----------------------------------------------------------------------------------------------------|
| START WITHOUT REGISTRATION<br>An anonymous account will be automatically<br>created for you        |
| OPEN A PERSONAL DEMO ACCOUNT<br>Choose among 1156 brokers and register an<br>account               |
| LOGIN TO AN EXISTING ACCOUNT<br>Use your login/password to connect to the broker of<br>your choice |
| To open a real account, please contact your broker                                                 |
|                                                                                                    |

5) Search for KGI and select the KGI Demo Server

![](_page_2_Picture_8.jpeg)

![](_page_3_Picture_0.jpeg)

6) Enter personal information and click on create account

| Personal information                                                         |                                        |
|------------------------------------------------------------------------------|----------------------------------------|
| KGI-Demo Serve KGI Ong Capital P                                             | er<br>te. Ltd.                         |
| ERSONAL INFORMATION                                                          | 4                                      |
| Name: Your na                                                                | ame. At least 8 symbols.               |
| Phone: Your phone. E                                                         | xample: +74951234567                   |
|                                                                              |                                        |
| E-Mail: Your email. Exa                                                      | ample: name@compan                     |
| E-Mail: Your email. Exa<br>ACCOUNT INFORMATION<br>Account type:              | ample: name@compan<br>forexKGI         |
| E-Mail: Your email. Exa<br>ACCOUNT INFORMATION<br>Account type:<br>Leverage: | ample: name@compan<br>forexKGI<br>1:33 |

7) Account is ready with the login details and password

| = 🙋      | Login to an account<br>Demo account request  | ß               |  |
|----------|----------------------------------------------|-----------------|--|
| 2        | KGI-Demo Server<br>KGI Ong Capital Pte. Ltd. |                 |  |
| Name     | e:                                           | Chun Kiat       |  |
| Acco     | unt type:                                    | forexKGI (1:33) |  |
| Depo     | sit:                                         | 100000          |  |
| Login    | i i i i i i i i i i i i i i i i i i i        | 21000131        |  |
| Pass     | word                                         | ls0nhhh         |  |
| Investor |                                              | unt4gvc         |  |
|          |                                              |                 |  |

Create account

Ready

![](_page_4_Picture_0.jpeg)

8) The whole interface of the Meta Trader 4 mobile platform consist of the main working area and the side panel designed to switch between the main functions of the program:

| Quotes                                   | + 🖉     | = 💩 Quotes |         | + 🖉             |
|------------------------------------------|---------|------------|---------|-----------------|
| Chun Kiat →<br>KGI Ong Capital Pte. Ltd. | 0.98081 | USDCHF#    | 0.98064 | 0.98085         |
| 🚀 Quotes                                 | 1.48525 | GBPUSD#    | 1.48531 | 1.48548         |
| <b>↓</b> ↓↓ Charts                       | 1.07819 | EURUSD#    | 1.07802 | 1. <b>07816</b> |
| M <sup>7</sup> Trade                     | 120.105 | USDJPY#    | 120.094 | 120.109         |
| History                                  | 1.26121 | USDCAD#    | 1.26093 | 1.26109         |
| News                                     | 0.75753 | NZDUSD#    | 0.75732 | 0.75754         |
| 💬 Messages                               |         |            |         |                 |
| Settings                                 |         |            |         |                 |
| Journal                                  |         |            |         |                 |
| About                                    |         |            |         |                 |

Using the side panel, you can go to the following sections

- Quotes A window with prices of financial instruments
- Charts View charts and indicators
- Trade View the state of account and manage trade positions and pending orders
- **History** View the history of trade operations
- News View intraday news
- Messages To get notifications from MQL5.community and Expert Advisors
- Settings Application settings, as well as opening of accounts and switching between them
- Journal View activity history
- About View license agreement

Now you're ready to trade.